### Allmän beskrivning

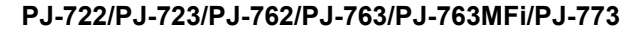

Bruksanvisning Svenska

Tack för att du köpte den mobila termoskrivaren Brother PJ-722/PJ-723/PJ-762/PJ-763/PJ-763MFi/PJ-773. Vi rekommenderar att du förvarar det här dokumentet på en lättåtkomlig plats för framtida bruk. De senaste versionerna av handböckerna finns på Brother Solutions Center (support.brother.com/), där du också kan hämta de senaste drivrutinerna och programmen för din skrivare, läsa vanliga frågor och felsökningstips och lära dig mer om speciallösningar för utskrifter.

Tillgängliga handböcker

Du kan hämta de senaste bruksanvisningarna från Brother Solutions Center på support.brother.com

| Produktsäkerhetsguide <sup>1</sup>                                               | Denna guide ger säkerhetsinformation och det är viktigt att du läser den innan du använder skrivaren.                                                                                                    |
|----------------------------------------------------------------------------------|----------------------------------------------------------------------------------------------------|
| Bruksanvisning <sup>2</sup>                                                      | Här får du grundläggande information om<br>skrivaren samt mer detaljerade<br>felsökningstips.                                                                                                    |
| Onlinebruksanvisning <sup>3</sup>                                                | I den här guiden ingår innehållet<br>i <i>bruksanvisningen</i> samt ytterligare<br>information om skrivarinställningar och drift,<br>nätverksanslutning och -inställningar,<br>felsökningstips och instruktioner för<br>underhåll. |
| Guide för AirPrint <sup>3</sup>                                                  | Den här guiden innehåller information om att<br>använda AirPrint till att skriva ut från en Mac-<br>dator eller iOS-enhet.                                                                                                    |
| Guide för Google Cloud<br>Print <sup>3</sup>                                     | Den här guiden innehåller detaljerad<br>information om att använda Google Cloud<br>Print™-tjänster för att skriva ut via internet.                                                                                                 |
| Guide för mobil utskrift<br>och skanning för Brother<br>iPrint&Scan <sup>3</sup> | Den här guiden innehåller praktisk<br>information om att skriva ut från mobila<br>enheter när skrivaren och enheten är<br>anslutna via Bluetooth eller Wi-Fi <sup>®</sup> .                                                        |
| P-touch Template Manual<br>(bruksanvisning för<br>P-touch Template) <sup>3</sup> | Den här bruksanvisningen ger information<br>om P-touch Template.                                                                                                    |
| Raster Command<br>Reference (anvisningar<br>om rasterkommandon) <sup>3</sup>     | Den här bruksanvisningen innehåller<br>information om skrivarens styrkommandon,<br>som kan användas för att styra skrivaren<br>direkt.                                                                                             |

1 Tryckt bruksanvisning i förpackningen.

2 PDF-handbok på den medföljande CD-skivan.

3 PDF-handbok på webbplatsen Brother Solutions Center.

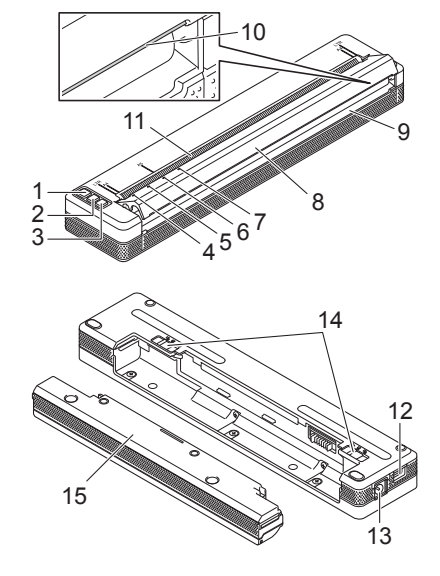

- () (Strömbrytare) 1
- 2 ↓ (Utmatningsknapp)
- Ø (Bluetooth)-knapp (endast PJ-762/PJ-763/PJ-763MFi)
   ♀ (Wi-Fi)-knapp (endast PJ-773) 3
- 4 POWER (Strömindikator)
- 5 DATA (Dataindikator)
- 6 STATUS (Statusindikator)
- 7 (Bluetooth)-lampa (endast PJ-762/PJ-763/PJ-763MFi) (Wi-Fi)-lampa (endast PJ-773)
- 8 Frigöringslucka
- 9 Öppning för pappersutmatning
- 10 Avrivare
- 11 Öppning för pappersinmatning
- 12 USB-port
- 13 Likströmskontakt
- 14 Batterispärrar
- 15 Skydd för laddarkontakt (monteringsblock för batterifack)

### LED-indikatorer

PJ-722/PJ-723

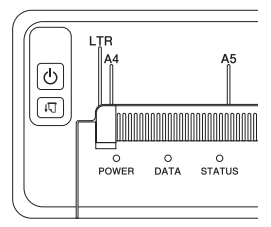

#### PJ-762/PJ-763/PJ-763MFi

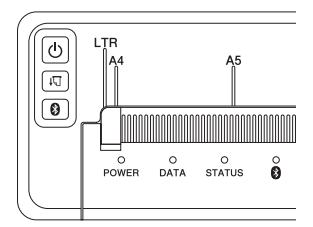

PJ-773

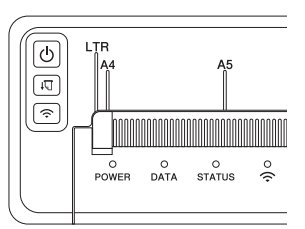

Indikatorerna lyser och blinkar för att ange status för skrivaren. Varje indikator kan lysa eller blinka med grönt, rött, orange eller blått ljus.

### **Knapparnas funktion**

| <ul> <li>() (Strömbrytare)</li> <li>knappfunktion</li> </ul> | Användning                                                                                                    |
|--------------------------------------------------------------|----------------------------------------------------------------------------------------------------|
| Slå på skrivaren                                             | Håll knappen intryckt i cirka en sekund tills<br>strömindikatorn slås på.                                                                                                    |
| Stänga av skrivaren                                          | Håll knappen intryckt i cirka en sekund eller<br>tryck snabbt två gånger på den beroende på<br>skrivarinställningen (läs <i>online</i><br><i>bruksanvisningen</i> om du vill ha mer<br>information). |

| ,∏ (Matning)<br>knappfunktion       | Användning                                                                                                    |
|-------------------------------------|----------------------------------------------------------------------------------------------------|
| Mata papper                         | Sätt i pappret och tryck på knappen för att mata.                                                                                                    |
| Skriva ut<br>skrivarinställningarna | <ul> <li>Så här skriver du ut skrivarinställningarna utan<br/>att ansluta till en dator eller mobil enhet:</li> <li>1 Slå på skrivaren och kontrollera att du inte<br/>har satt i papper.</li> <li>2 Håll ned knappen tills dataindikatorn lyser rött.</li> <li>3 Sätt i papper.</li> </ul> |

| <ul> <li>Bluetooth)-<br/>knappsfunktion<br/>(endast PJ-762/PJ-763/<br/>PJ-763MFi)</li> </ul> | Användning                                                                                                    |
|----------------------------------------------------------------------------------------------|----------------------------------------------------------------------------------------------------|
| Aktivera/inaktivera<br>Bluetooth-funktionen                                                  | Håll knappen intryckt i en sekund om du vill<br>aktivera eller inaktivera Bluetooth-funktionen<br>för skrivaren.           |
|                                                                                              |                                                                                                    |
| 🔿 (Wi-Fi)-                                                                                   |                                                                                                    |
| knappsfunktion<br>(endast PJ-773)                                                            | Användning                                                                                                    |
| knappsfunktion<br>(endast PJ-773)<br>Aktivera/inaktivera<br>Wi-Fi-funktionen                 | Användning<br>Håll knappen intryckt i en sekund om du vill<br>aktivera eller inaktivera Wi-Fi-funktionen för<br>skrivaren. |

### Använda det uppladdningsbara litiumjonbatteriet (tillbehör)

### Installera det uppladdningsbara litiumjonbatteriet

- **1.** Flytta batterispärr 1 till upplåst läge.
- 2. Ta bort skyddet för laddarkontakten samtidigt som du håller spärr 2 i upplåst läge.

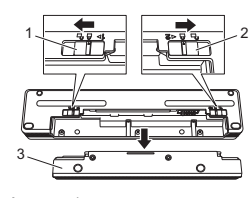

- 1 Batterispärr 1 2 Batterispärr 2
- 3 Skydd för laddarkontakt
- **3.** Släpp batterispärr 2.

Batterispärr 2 går tillbaka i låst läge.

**4.** För in det uppladdningsbara litiumjonbatteriet i batterifacket tills det låser fast.

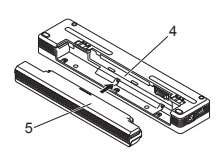

- 4 Batterifack
- 5 Uppladdningsbart litiumjonbatteri
- 5. Flytta batterispärr 1 till låst läge

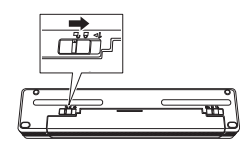

### Ta ut det uppladdningsbara litiumjonbatteriet

1. Sätt batterispärrarna i upplåst läge och ta sedan bort batteriet.

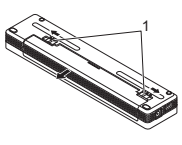

1 Batterispärrar

- 2. Sätt i skyddet för laddarkontakten i batterifacket tills det låser fast.
- 3. Flytta batterispärr 1 till låst läge.

### Ladda det uppladdningsbara litiumjonbatteriet

### OBS

- Ladda det uppladdningsbara batteriet direkt efter köp med följande procedur.
- Det kan ta upp till tre timmar att ladda ett uppladdningsbart litiumjonbatteri helt. När det är helt laddat kan det användas till att skriva ut cirka 600 sidor.
- 1. Stäng av skrivaren och sätt i det uppladdningsbara litiumjonbatteriet.
- Anslut skrivaren till ett nätuttag med nätadaptern och nätadaptersladden, eller använd biladaptern för att ansluta skrivaren till ett likströmsuttag.

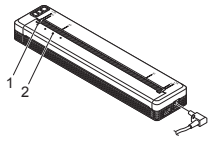

1 Power-indikator 2 Statusindikator

 När det uppladdningsbara litiumjonbatteriet är fulladdat slocknar statusindikatorn. Koppla från nätadaptern eller biladaptern från likströmskontakten.

# Avbryta laddningen av det uppladdningsbara litiumjonbatteriet

Du avbryter batteriladdningen genom att koppla bort nätadaptern eller biladaptern från likströmskontakten.

#### Anmärkningar om användning av det uppladdningsbara litiumjonbatteriet

- Ladda batteriet helt innan användning. Använd det inte innan det laddats helt.
- Mörka utskrifter laddar ur batteriet snabbare än ljusa.
- Justera inställningen för svärtningsgrad i skrivardrivrutinens dialogruta eller i Verktyg för skrivarinställning (se *online bruksanvisningen*).
- Batteriladdningen måste ske i miljöer på 0-40 °C, annars laddas inte batteriet och statusindikatorn fortsätter att lysa.
- Om skrivaren används när både batteriet är installerat och nätadaptern eller biladaptern är ansluten, kan statusindikatorn slockna och laddningen avbrytas även om batteriet inte har laddats upp helt.

### Egenskaper hos uppladdningsbara litiumjonbatterier

Du kan se till att få bästa prestanda och den längsta livslängden från det uppladdningsbara litiumjonbatteriet så här:

- Undvik att använda eller förvara batteriet på platser där det utsätts för mycket höga eller låga temperaturer eftersom det då laddas ur snabbare. Det kan inträffa om du använder ett uppladdningsbart litiumjonbatteri med hög laddning (laddat 90 % eller mer) på en plats med höga temperaturer.
- Ta ut batteriet när du förvarar skrivaren under längre perioder.
- Förvara batterier med mindre än 50 % laddning på en sval, torr plats utan direkt solljus.
- Ladda om batteriet var sjätte månad om det förvaras under längre perioder.

### Ansluta skrivaren till en extern strömkälla

### Ansluta till ett nätuttag (valfritt)

Anslut skrivaren till ett nätuttag i närheten om du vill använda skrivaren med elnätet eller om du vill ladda det uppladdningsbara batteriet från elnätet.

- 1. Anslut nätadaptern till skrivaren.
- 2. Anslut nätadaptersladden till nätadaptern.
- **3.** Anslut nätadaptersladden till ett närbeläget nätuttag (100-240 VAC, 50-60 Hz).

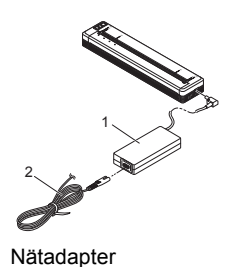

2 Nätadaptersladd

#### OBS

Nätadaptern och nätadaptersladden är valfria tillbehör. Köp adapter och nätadaptersladd som är anpassade för den region där skrivaren kommer att användas.

#### Ansluta till ett likströmsuttag (valfritt)

Anslut skrivaren till fordonets 12-volts likströmsuttag (för cigarettändare och liknande) när du vill använda skrivaren eller ladda det uppladdningsbara litiumjonbatteriet med hjälp av ström från fordonet.

- 1. Anslut biladaptern till fordonets 12 V likströmsuttag.
- **2.** Anslut biladaptern till skrivaren.

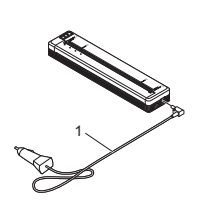

1 Biladapter

#### OBS

- · Biladaptern är ett valfritt tillbehör.
- Spänningen som avges från ett fordon kan variera. Utskriftshastigheten kan skifta beroende på vilken spänning skrivaren får.
- Högsta spänning är 12 V DC.
- Biladapterkontakten är inte kompatibel med andra nätuttag som inte är av typen 12 V cigarettändaruttag.
  När biladaptern är ansluten för att ladda det uppladdningsbara
- När biladaptern är ansluten för att ladda det uppladdningsbara litiumjonbatteriet kan spänningen som behövs för att ladda batteriet helt inte ges via likströmsuttaget.

Om 9 timmar har gått sedan laddningen startade slocknar statusindikatorn och laddningen avbryts även om batteriet inte är fulladdat.

### Installera programvara för dator eller mobil enhet

Flera utskriftsmetoder är tillgängliga beroende på din skrivarmodell och den dator eller mobila enhet du väljer att skriva ut från. Se *online bruksanvisningen* om du vill ha mer information och installera vid behov andra program på datorn eller din mobila enhet.

# Installera skrivardrivrutiner- och program (vid användning av en Windows<sup>®</sup>-dator eller Mac)

Om du ska skriva ut från en Windows<sup>®</sup>-dator eller Mac installerar du skrivardrivrutinen, P-touch Editor och andra program på datorn.

- 1. Besök vår webbplats (<u>www.brother.com/inst/</u>) och hämta installationsprogrammet för programvara och dokument.
- 2. Dubbelklicka på den hämtade EXE-filen och följ anvisningarna på skärmen för att fortsätta med installationen. Välj den programvara du vill installera i installationsprogrammets fönster för val av programvara.

#### Uppdatera skrivardrivrutiner och -program

Du kan hämta de senaste versionerna från Brother Solutions Center på (<u>support.brother.com/</u>). Vi rekommenderar att du besöker webbplatsen och kontrollerar att du har den senaste versionen av drivrutinerna och programmen.

Det finns ett programvaruutvecklingspaket (SDK).

## Gå till Brother Developer Center (<u>www.brother.com/product/dev/index.htm</u>).

### Ansluta skrivaren till en dator eller mobil enhet

Du kan ansluta skrivaren till en dator eller mobil enhet med en USB-kabel eller via en Bluetooth-anslutning (endast PJ-762/PJ-763/PJ-763MFi) eller Wi-Fi-anslutning (endast PJ-773). Mer information finns i *online bruksanvisningen*.

#### Ansluta med USB

- 1. Kontrollera att skrivaren är avstängd innan du ansluter USB-kabeln.
- 2. Anslut skrivaränden på USB-kabeln till USB-porten på skrivarens sida.
- **3.** Anslut den andra änden av USB-kabeln till USB-porten på datorn.

### Ansluta med Bluetooth (endast PJ-762/PJ-763/PJ-763MFi)

#### OBS

- Följ tillverkarens rekommendationer för dina Bluetooth-utrustade enheter (datorer och mobila enheter) eller din Bluetooth-adapter och installera all nödvändig maskinvara och programvara.
- Anslutningsinställningarna för Bluetooth sparas även efter att skrivaren stängs av.

Använd den här rutinen för att para ihop skrivaren med datorn eller den mobila enheten med hjälp av hanteringsprogrammet för Bluetooth.

- 1. Slå på skrivaren genom att hålla () (Strömbrytare) intryckt på skrivaren och håll sedan Ø (Bluetooth) intryckt.
- **2.** Använd hanteringsprogrammet för Bluetooth-enheten för att upptäcka skrivaren.

### Ansluta med Wi-Fi® (endast PJ-773)

- Använd datorn eller den mobila enheten till att välja skrivarens SSID ("DIRECT-\*\*\*\*\*\_PJ-773"). Om det krävs anger du lösenordet ("773\*\*\*\*\*").

#### OBS

Om du vill ha mer information om att ansluta med Wi-Fi kan du läsa online bruksanvisningen.

### Utskrift

- 1. Öppna dokumentet som ska skrivas ut på datorn eller den mobila enheten.
- 2. Kontrollera att skrivaren är korrekt strömansluten. Använd ett laddat batteri eller anslut skrivaren till ett nätuttag eller ett likströmsuttag.
- 3. Du kan slå på skrivaren genom att hålla 🕛 (Strömbrytare) intryckt i cirka en sekund

Power-indikatorn lyser grönt (om skrivaren är ansluten till ett nätuttag eller likströmsuttag) och orange (om det uppladdningsbara litiumjonbatteriet används).

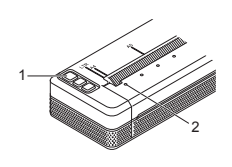

- () (Strömbrytare) 2 Power-indikator
- 4. Anslut skrivaren till en dator eller en mobil enhet med USB, Bluetooth eller Wi-Fi. Mer information finns i online bruksanvisningen.
- 5. Sätt i papper. Håll pappret rakt med båda händerna och för det försiktigt in i skrivarens inmatningsfack tills rullen drar det till startpositionen. Använd originalpapper från Brother för att få bästa resultat.

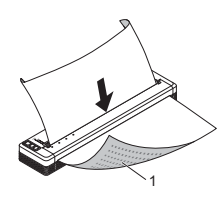

Utskriftsyta 1

#### OBS

- Papprets nedre kant måste vara parallellt med rullen. Det går endast att skriva ut på en sida av pappret. Kontrollera pappret och för in det så att den jämna termiska sidan är vänd nedåt.
- När du fyller på med papper av A4-format riktar du in pappret med A4-indikatorerna på skrivaren. När du fyller på med papper av Letter-format riktar du in pappret med LTR-indikatorerna på skrivaren.

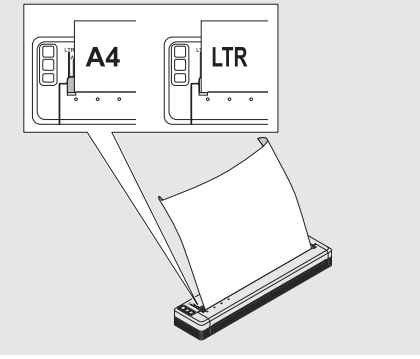

6. Skriv ut från programmet.

Dataindikatorn blinkar grönt för att indikera att skrivaren tar emot data, och att dokumentet skrivs ut.

#### OBS

Om det behövs kan du ändra skrivarinställningarna i dialogrutan för skrivardrivrutinen eller Verktyg för skrivarinställning. Mer information finns i *online bruksanvisningen*.

### Anmärkningar om att använda papper

Du kan ställa in papperstypen till [Klippt ark], [Rulle] eller [Perforerad rulle] i skrivardrivrutinen.

#### OBS

Rullpapper kan klippas av med hjälp av skrivarens avrivare. Dra den ena änden av det utmatade papperet uppåt och mot den andra änden i diagonal riktning.

\* Avrivaren är vass. Rör inte vid avrivaren eftersom det kan orsaka personskador.

#### Rensa pappersstopp

1. Lyft frigöringsluckan försiktigt för att öppna den.

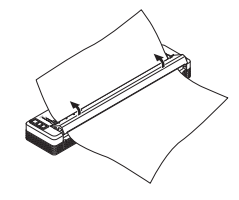

2. Dra försiktigt ut pappret ur skrivaren i valfri riktning.

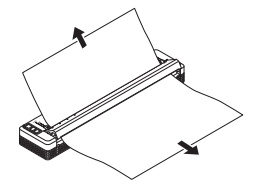

- 3. Stäng frigöringsluckan.
- Sätt i papper och skriv ut igen.

### LED-indikatorer

Indikatorerna lyser och blinkar för att ange status för skrivaren. Symbolerna i detta avsnitt används för att förklara betydelsen av de olika indikatorfärgerna och -mönstren:

- = Indikatorn lyser med fast sken
- = Indikatorn blinkar
  - = Indikatorn lyser eller blinkar i någon färg
- (Av) = Indikatorn är avstängd

### Exempel: G- = indikatorn blinkar grönt

| POWER                         | DATA                                  | STATUS                                        | (Bluetooth) <sup>1</sup> | (Wi-Fi) <sup>2</sup> | Beskrivning                                                                                                    |
|-------------------------------|---------------------------------------|-----------------------------------------------|--------------------------|----------------------|----------------------------------------------------------------------------------------------------|
| G 📕                           |                                       | (Av)                                          |                          |                      | Batteriladdningen<br>slutförd med<br>nätadaptern eller<br>biladaptern ansluten                                                                                                    |
| G 📕                           |                                       | 0                                             |                          |                      | Batteri laddas                                                                                                    |
| 0                             |                                       | (Av)                                          |                          |                      | Uppladdningsbart<br>litiumjonbatteri<br>används, full<br>batteriladdning                                                                                                    |
| 0                             |                                       | O-<br>(En gång<br>var fjärde<br>sekund)       |                          |                      | Uppladdningsbart<br>litiumjonbatteri<br>används, halv<br>batteriladdning                                                                                                    |
| 0                             |                                       | O-<br>(Två<br>gånger var<br>fjärde<br>sekund) |                          |                      | Uppladdningsbart<br>litiumjonbatteri<br>används, låg<br>batteriladdning                                                                                                    |
| R-,,                          | (Av)                                  | O-<br>(En gång i<br>sekunden)                 |                          |                      | Uppladdningsbart<br>litiumjonbatteri<br>används, ladda<br>batteriet                                                                                                    |
| (Av)                          |                                       | 0                                             |                          |                      | Batteriet laddas när<br>skrivaren är avstängd                                                                                                    |
| <b>G/O</b> 3                  | (Av)                                  |                                               |                          |                      | Skrivaren är i<br>beredskapsläge                                                                                                    |
| G/O 📕 <sup>3</sup>            | G-                                    |                                               |                          |                      | Tar emot data                                                                                                    |
| <b>G/O 3</b>                  | G 📕                                   |                                               |                          |                      | Skriver ut, eller<br>skrivaren innehåller<br>data som inte skrivits<br>ut                                                                                                    |
| G/O 📕 <sup>3</sup>            | O-<br>(En gång i<br>sekunden)         | (Av)                                          |                          |                      | Data överförs                                                                                                    |
| G/O 🚺 <sup>3</sup>            | 0                                     | (Av)                                          |                          |                      | Uppdaterar en mall<br>eller ett program                                                                                                    |
| <b>G/O</b> 3                  | R                                     |                                               |                          |                      | Underhållsläge/<br>egenutskrift/<br>rengöring                                                                                                    |
| <b>G/O</b> 3                  | R                                     | R                                             | (Av)                     | (Av)                 | Skrivaren i bootläge                                                                                                    |
| <b>G/O 3</b>                  | O-<br>(En gång<br>varannan<br>sekund) | O-<br>(En gång<br>varannan<br>sekund)         |                          |                      | Skrivaren svalnar                                                                                                    |
| O-<br>(En gång i<br>sekunden) | (Av)                                  | 0                                             |                          |                      | Kommunikationsfel<br>Mall saknas<br>Minnet fullt<br>Fel vid sökning efter<br>åtkomstpunkt <sup>2</sup><br>Fel vid anslutning till<br>åtkomstpunkt <sup>2</sup><br>Säkerhetsfel <sup>2</sup> |
| R-)                           | R-)                                   | (Av)                                          | (Av)                     | (Av)                 | Fel på<br>masslagringsenhet                                                                                                    |
| R-)                           | R                                     | R-)                                           | (Av)                     | (Av)                 | Systemfel                                                                                                    |

### Bluetooth-indikator<sup>1</sup>

| POWER | DATA | STATUS | (Bluetooth) | Beskrivning                 |
|-------|------|--------|-------------|-----------------------------|
|       |      |        | в           | Bluetooth på, ansluten      |
|       |      |        | в-Щ-        | Parkopplar med<br>Bluetooth |
| R     | R-   | R-     | B-          | Fel i Bluetooth-modul       |

### Wi-Fi-indikator<sup>2</sup>

**G** = Grönt **O** = Orange **R** = Rött **B** = Blått

| POWER | DATA | STATUS                        | ्र (Wi-Fi)                              | Beskrivning           |
|-------|------|-------------------------------|-----------------------------------------|-----------------------|
|       |      |                               | B-<br>(En gång<br>var tredje<br>sekund) | Wi-Fi på, ej ansluten |
|       |      |                               | в                                       | Wi-Fi på, ansluten    |
|       |      |                               | B-<br>(En gång i<br>sekunden)           | WPS-inställning       |
|       |      | O-<br>(En gång i<br>sekunden) | B-<br>(En gång i<br>sekunden)           | WPS-fel               |
| R     | R    | R                             | B-<br>(En gång i<br>sekunden)           | Fel i Wi-Fi-modul     |

<sup>1</sup> Endast PJ-762/PJ-763/PJ-763MFi.

<sup>2</sup> Endast PJ-773.

<sup>3</sup> Om nätadaptern eller biladaptern används för att ge ström till skrivaren lyser indikatorn grönt och om det uppladdningsbara litiumjonbatteriet är installerat och ger ström till skrivaren lyser den orange.

# Indikatorvarningar

| Problem                                              | l ösning                                                                                                    |  |
|------------------------------------------------------|----------------------------------------------------------------------------------------------------|--|
| Power-indikatorn lyser inte<br>Mottagna data buffras | Skrivaren får ingen ström.<br>Om du använder växel- eller likström ansluter<br>du nätadaptern eller biladaptern korrekt och<br>slår på uttaget.<br>Om du använder ett uppladdningsbart<br>litiumjonbatteri kontrollerar du att det är korrekt<br>installerat i skrivaren och helt laddat.<br>Utskriftsdata sparas i bufferten. Om skrivaren<br>inte her methodi fulletförlige data (overmedking                                                                                                    |  |
|                                                      | på grund av en förlorad Wi-Fi-anslutning)<br>påbörjas inte utskriften.<br>Stäng av och slå på skrivaren igen.                                                                                                    |  |
| Huvudet eller motorn<br>svalnar                      | Stang av och slå på skrivaren igen.<br>Termohuvudet eller motorn är för het.<br>Huvud:<br>Skrivaren stoppar och utskriften återupptas i<br>förrän termohuvudet har svalnat. Huvudet k<br>bli för varmt om du skriver ut stora mångde<br>dokument med mycket textinnehåll.<br>När termohuvudet blir för varmt kan det bör<br>generera bilder på andra områden av papp<br>än avsett. Du kan undvika eller skjuta upp<br>överhettning genom att använda en ljusare<br>svärtningsinställning, minska mängden sva<br>område som ska skrivas ut (t.ex. genom att<br>bort bakgrundsfyllning och färger i diagram o<br>presentationer), och se till att skrivaren har<br>tillräcklig ventilation och att den inte står i e<br>tillslutet utrymme.<br>Motor:<br>Använd inte skrivaren kontinuerligt för att<br>undvika att motorn blir för varm. I så fall komr<br>skrivaren att stanna och utskriften återuppta<br>när motorn har svalnat. |  |
|                                                      | OBS<br>Det finns större risk för detta när skrivaren<br>används på hög höjd (över 3 048 m)<br>eftersom skrivaren inte kyls av lika<br>effektivt på grund av det låga lufttrycket.                                                                                                    |  |
| Fel på datamottagning                                | Om kommunikationen är instabil går det kanske<br>inte att ta emot data korrekt. Förbättra<br>kommunikationsförhållandena och återupprätta<br>anslutningen.                                                                                                    |  |
| Skrivaren är i bootläge                              | Kontakta din Brother-återförsäljare eller<br>Brothers kundservice för att få hjälp.                                                                                                    |  |

# Felsökning

### Pappersproblem

| Problem                                                         | Lösning                                                                                                    |
|-----------------------------------------------------------------|----------------------------------------------------------------------------------------------------|
| Pappret har fastnat i<br>skrivaren                              | Se Rensa pappersstopp.                                                                                                    |
| Pappret förs igenom<br>skrivaren, men inget visas<br>på pappret | Kontrollera att du använder termopapper.<br>Utskriftsytan måste vara vänd bakåt sett från<br>skrivarens framsida.                                                                                                    |
| Pappret matas inte trots att<br>motorn går                      | Frigöringsluckan måste vara helt stängd.<br>Du måste använda äkta termopapper från<br>Brother. Annat papper kan inte föras genom<br>skrivaren korrekt.<br>Om du fortsätter att ha problem kan skrivaren<br>vara skadad. Kontakta Brother-återförsäljaren<br>eller Brothers kundservice för hjälp. |

### Problem med utskrivna bilder

| Problem                                               | Lösning                                                                                                    |
|-------------------------------------------------------|----------------------------------------------------------------------------------------------------|
| Bilden är ihoptryckt och<br>utdragen på många ställen | Kontrollera att luckan inte lämnades öppen<br>under utskrift. Om den är öppen stänger du den<br>helt.<br>Du måste använda äkta termopapper från<br>Brother. Innan du lägger i papper kontrollerar<br>du att det inte är skrynkligt. |

### Sidor skrivs inte ut

| Problem                                                                                | Lösning                                                                                                    |
|----------------------------------------------------------------------------------------|----------------------------------------------------------------------------------------------------|
| Dataindikatorn fortsätter<br>att lysa grönt men<br>skrivaren skriver inte ut           | <ul> <li>Utskrift av alla mottagna data slutförs inte.<br/>Vänta tills det är slutfört.</li> <li>Om pappret inte är isatt sätter du i det.</li> <li>Om pappret inte skrivs ut trots att det är isatt<br/>tar du ut det och sätter i det igen.</li> <li>Prova att skriva ut efter att du har stängt av<br/>och slagit på skrivaren igen.</li> </ul>                                                                                                    |
|                                                                                        | <b>OBS</b><br>Om skrivaren är ansluten via Wi-Fi<br>(endast PJ-773) förloras anslutningen när<br>skrivaren stängs av. När den slås på igen<br>tar det upp till 15 sekunder tills Wi-Fi<br>fungerar igen.                                                                                                    |
|                                                                                        | <ul> <li>Det kan finnas problem med att skicka enkel<br/>ASCII-textdata till skrivaren. Om kommandot<br/>CR/LF saknas vid slutet av raderna eller om<br/>arkmatningskommandot inte finns vid slutet<br/>av sista raden kan skrivaren vänta på att<br/>dessa data skickas. Skriv ut en ny sida eller<br/>tryck på i, (Matning) för att mata pappret.</li> <li>Skrivaren kan ha startats i masslagringsläge<br/>(läs online bruksanvisningen om du vill ha<br/>mer information). Stäng av och slå på<br/>skrivaren igen.</li> </ul> |
| Programmet ska skicka<br>data till skrivaren men<br>dataindikatorn lyser inte<br>grönt | <ul> <li>Med en USB-anslutning:</li> <li>Anslut USB-kabeln ordentligt till skrivaren.</li> <li>Prova med en annan USB-kabel.</li> <li>Med en Bluetooth-anslutning (endast<br/>PJ-762/PJ-763/PJ-763MFi):</li> </ul>                                                                                                    |
|                                                                                        | <ol> <li>Kontrollera att () (Bluetooth) lyser blått.<br/>Om () (Bluetooth) blinkar eller är avstängd<br/>har Bluetooth-anslutningen inte etablerats.<br/>Information om att upprätta en Bluetooth-<br/>anslutning finns i Ansluta med Bluetooth<br/>(endast PJ-762/PJ-763/PJ-763MFi).</li> <li>Ange Bluetooth-inställningarna korrekt i<br/>Verktyg för skrivarinställning (läs<br/>online bruksanvisningen om du vill ha mer<br/>information).</li> <li>Med en Wi-Fi-anslutning (endast PJ-773):</li> </ol>                      |
|                                                                                        | <ol> <li>Kontrollera att  (Wi-Fi) lyser blått.<br/>Om  (Wi-Fi) blinkar eller är avstängd har<br/>Wi-Fi-anslutningen inte upprättats.<br/>Information om att upprätta en Wi-Fi-<br/>anslutning finns i Ansluta med Wi-Fi<sup>®</sup><br/>(endast PJ-773).</li> <li>Ange Wi-Fi-inställningarna korrekt i Verktyg<br/>för skrivarinställning (läs<br/>online bruksanvisningen om du vill ha mer<br/>information).</li> </ol>                                                                                                    |

### Sidor skrivs delvis ut

| Problem                                                                                                    | Lösning                                                                                                    |
|----------------------------------------------------------------------------------------------------|----------------------------------------------------------------------------------------------------|
| Dataindikatorn stängs av<br>när det finns en sida<br>i skrivaren                                                   | Datorn eller den mobila enheten skickade<br>kanske inte en komplett sida data. Prova att<br>skriva ut sidan igen.<br>Datorn eller den mobila enheten kan ha skickat<br>fel information om pappersformatet eller så har<br>det isatta pappret fel storlek. |
| Skrivaren matar ut ett<br>delvis utskrivet papper och<br>dataindikatorn fortsätter att<br>lysa eller blinkar grönt | Använd rätt inställning för pappersformat.                                                                                                    |

### Skrivarunderhåll

### Rengöra plåtrullen

Smuts och partiklar på plåtrullen kan få pappret att matas felaktigt (utskriftsbilden blir sned) och försämra utskriftskvaliteten (utskriftsbilden blir förvriden).

Rengör plåtrullen enligt följande instruktioner:

- 1. Slå på skrivaren och kontrollera att du inte har satt i papper.
- 2. Sätt in rengöringsarket i öppningen för pappersinmatning. Texten "CLEANING SHEET" (rengöringsark) ska riktas uppåt och mot framsidan av skrivaren enligt bilden. Rullen placerar rengöringsarket i startpositionen.

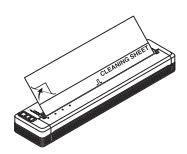

**3.** Ta bort skyddspappret från den övre halvan av rengöringsarket enligt bilden.

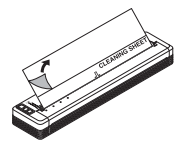

### OBS

Ta inte bort skyddspappret från den nedre halvan av rengöringsarket.

**4.** Tryck på ↓ (Matning) i mer än två sekunder. Skrivaren matar och för ut rengöringsarket.

#### Rengöra skrivarytan

Du rengör skrivarytan genom att torka med en torr trasa. Använd inte en våt trasa och låt inte vatten komma in i skrivaren. Använd inte bensen, alkohol, förtunningsmedel eller rengöringsmedel som slipar, är alkaliskt eller surt. Sådana rengöringsmedel kan skada skrivarytan.

### Produktspecifikationer

| Modellnamn                                       | PJ-722/PJ-723/PJ-762/PJ-763/PJ-763MFi/<br>PJ-773                                                                                                    |
|--------------------------------------------------|----------------------------------------------------------------------------------------------------|
| Mått                                             | Ca 255 (B) x 55 (D) x 30 (H) mm                                                                                                    |
| Vikt                                             | Ca 480 g (utan batteri och papper)<br>Ca 610 g (med batteri, utan papper)                                                                                |
| Utskrift                                         |                                                                                                    |
| Metod                                            | Direkt termoutskrift                                                                                                    |
| Gränssnitt                                       |                                                                                                    |
| USB                                              | USB v. 2.0 (Full Speed) (mini-B, kringutrustning)<br>Skrivarklass: Masslagring (2,5 MB minne)                                                            |
| Bluetooth<br>(Endast<br>PJ-762/PJ-763/PJ-763MFi) | PJ-762/PJ-763<br>Ver 2.1 + EDR klass 1<br>Profiler som stöds: SPP, OPP, BIP, HCRP                                                                        |
|                                                  | Ver 2.1 + EDR klass 1<br>Profiler som stöds: SPP, OPP, BIP, HCRP, iAP                                                                                    |
| Wi-Fi<br>(Endast PJ-773)                         | <ul> <li>Wireless Direct: IEEE 802.11g/n</li> <li>Ad-hoc-läge: IEEE 802.11b/g/n</li> <li>Infrastrukturläge: IEEE 802.11b/g/n</li> <li>WPS 2.0</li> </ul> |
| Omgivning                                        |                                                                                                    |
| Driftstemperatur                                 | -10-50 °C                                                                                                    |
| Driftsfuktighet                                  | 20-80 % (icke kondenserande)                                                                                                    |
| Förvaringstemperatur                             | -20-60 °C                                                                                                    |
| Fuktighet vid förvaring                          | 20-80 % (icke kondenserande)                                                                                                    |

### Kontrollera skrivarinställningar

Den här funktionen används för att skriva ut en rapport i Letter-storlek utan att ansluta till en dator eller mobil enhet. (Rapporten passar på papper av A4-format.)

#### OBS

I utskriftsrapporten finns följande information: Programversionen, information om enhetsinställningar, serienummer, information om Bluetooth-inställning (för PJ-762, PJ-763 och PJ-763MFi) och information om Wi-Fi-inställningen (endast PJ-773).

Så här skriver du ut rapporten om skrivarinställningar:

- **1** Slå på skrivaren och kontrollera att du inte har satt i papper.
- 2. Håll ned I (Matning) tills dataindikatorn lyser rött.
- Sätt i ett ark äkta termopapper från Brother i skrivarens inmatningsfack. Rapporten skrivs ut automatiskt och skrivaren återgår till beredskapsläge.

### Användbara internetadresser

Brothers globala webbplats: www.brother.com

Brother Developer Center: www.brother.com/product/dev/ Svar på vanliga frågor, felsökningstips och uppdateringar av drivrutiner och program finns på Brother Solutions Center: support.brother.com/